## Cara Menjalankan Program :

- Ekstract dan instal file xampp yang terdapat pada folder software pendukung.
- 2. Pastikan web browser sudah terinstal apabila belum, instal web browser yang terdapat pada folder software pendukung.
- 3. Buka dan jalankan localhost di web browser.
- 4. Buka PHP MyAdmin.
- 5. Buat database baru dengan nama kastk.
- 6. Impor database dengan cara klik tab import, lalu pilih browser.
- 7. File database terdapat pada folder sourcode/kastk.sql.
- 8. Lalu klik go.
- Ekstract dan instal file java NetBeans IDE 8.0 yang terdapat pada folder software pendukung.
- 10. Pastikan software sudah terinstal secara sempurna.
- 11. Klik file pilih open
- 12. File java NetBeans terdapat pada folder sourcode/SistemInformasiKas.java.
- 13. Klik open.
- 14. Buka dan jalankan dengan cara klik Run kemudian Run Project atau dengan mengeklik shift-F6 pada keybord.